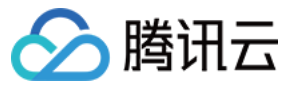

持续部署 常见问题 产品文档

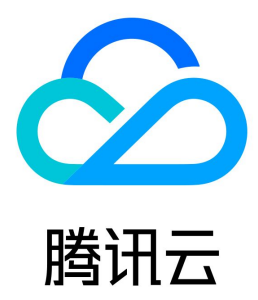

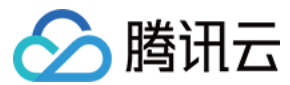

【版权声明】

©2013-2023 腾讯云版权所有

本文档(含所有文字、数据、图片等内容)完整的著作权归腾讯云计算(北京)有限责任公司单独所有,未经腾讯云事先明确书面许可,任何主体不得以任何 形式复制、修改、使用、抄袭、传播本文档全部或部分内容。前述行为构成对腾讯云著作权的侵犯,腾讯云将依法采取措施追究法律责任。

【商标声明】

## 🔗 腾讯云

及其它腾讯云服务相关的商标均为腾讯云计算(北京)有限责任公司及其关联公司所有。本文档涉及的第三方主体的商标,依法由权利人所有。未经腾讯云及 有关权利人书面许可,任何主体不得以任何方式对前述商标进行使用、复制、修改、传播、抄录等行为,否则将构成对腾讯云及有关权利人商标权的侵犯,腾 讯云将依法采取措施追究法律责任。

【服务声明】

本文档意在向您介绍腾讯云全部或部分产品、服务的当时的相关概况,部分产品、服务的内容可能不时有所调整。 您所购买的腾讯云产品、服务的种类、服务标准等应由您与腾讯云之间的商业合同约定,除非双方另有约定,否则,腾讯云对本文档内容不做任何明示或默示 的承诺或保证。

【联系我们】

我们致力于为您提供个性化的售前购买咨询服务,及相应的技术售后服务,任何问题请联系 4009100100。

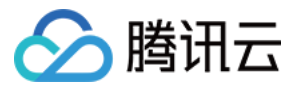

## 文档目录

## 常见问题

一般性问题 部署 Kubernetes 资源时如何拉取私有库镜像 Kubernetes 云账号的最小权限要求 如何将 Kubeconfig 中的证书文件转为证书数据 云账号相关问题 常见错误码

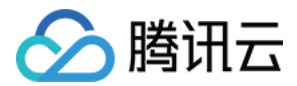

# 常见问题

## 一般性问题

最近更新时间: 2021-08-26 10:37:33

## 持续部署支持哪些制品类型?

持续部署支持 Docker 镜像、Generic 文件、War 包。

#### 持续部署支持哪些集群类型?

持续部署支持 CVM(Linux 操作系统)、TKE、SCF。

#### 如何在配置持续部署过程的时候保护敏感信息?

对于 Token、SSH 私钥、Kubernetes 证书等保密信息,可以在 CODING DevOps 网页端的任一项目选择**项目设置 > 开发者选项 > 凭证管理**,进入"凭证管理"页面中设置,并可以在此设定哪些持续部署发布流程可用。

#### 如何发布源代码?

很多常见的动态语言是没有编译和构建过程的,可以直接在应用的制品设置中配置 Git 代码仓库指明文件路径后发布。

### 如何配置审批流程?

审批流程的配置分两步:

- 进入 CODING DevOps 网页端,选择任一项目,在项目中选择设置 > 属性与流程 > 审批流程设置,进入"审批流程设置"页面,可以给本项目添加若干 个审批流程。
- 在持续部署 > 发布流程 > 关联审批中可以设置发布流程与审批流程的关系。设置完毕后,在提发布单进行发布的时候,系统会自动判别出来具体要预先执行 哪一个审批流程。

#### 发布单可以不审批执行么?

可以,在发布流程的关联审批页面,不进行任何设置,则此发布流程就不需要审批,对应的发布单将在提单后直接开始执行。

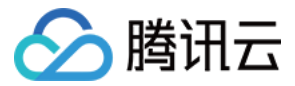

# 部署 Kubernetes 资源时如何拉取私有库镜像

最近更新时间: 2023-06-15 15:57:00

本文为您详细介绍在 CODING 里部署 Kubernetes 资源时如何拉取私有库镜像。

## 前提条件

使用 CODING 持续部署的前提是,您的腾讯云账号需要开通 CODING DevOps 服务,详情请参见 开通服务。

## 进入项目

1. 登录 CODING 控制台,单击团队域名进入 CODING 使用页面。

2. 单击工作台首页左侧的 👤 ,进入持续部署控制台。

在部署 Kubernetes 资源时,如果 manifest 引用的镜像是存储于私有库的镜像,则需要创建 K8s Secret,并在 manifest 中配置 imagePullSecrets 才能成功拉取镜像。

## 检查 K8s Secret

首先检查 K8s 中是否存在以 coding 开头的 Secret,命令:

kubectl get secrets

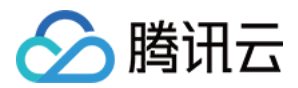

## 或通过云厂商的网页查看:

| 於 時 讯 云 <sup> </sup> | 产品 🖌   网站备案                | +              |                              |                                     |
|----------------------|----------------------------|----------------|------------------------------|-------------------------------------|
| 容器服务                 | ← 集群(广州) / cls-m           | nmocjsvn(test) |                              |                                     |
| <b>器 概</b> 览         | 基本信息                       | Se             | ecret                        |                                     |
| ◎ 集群                 | 节点管理                       | -              | 新建                           |                                     |
| 应用中心                 | 命名空间                       |                |                              |                                     |
| 🔅 Helm应用             | 工作负载                       | -              | 名称                           | 类型                                  |
| ◎ 镜像仓库 🚽 🔻           | 自动伸缩                       |                | coding-do-net-token-dpdcr    | kubernetes.io/service-account-token |
| 运维中心                 | 服务与路由                      | *              |                              |                                     |
| □ 日志采集               | 配置管理                       | -              | coding-registry-cred-7906719 | kubernetes.io/dockerconfigjson      |
|                      | ConfigMap                  |                |                              |                                     |
| ◇ 事件持久化              | <ul> <li>Secret</li> </ul> |                | default-token-j86wv 🗖        | kubernetes.io/service-account-token |
| ⑦ 健康检查               | 存储                         | •              | lblogad (=                   | kubarantan in (denkarafa            |
|                      | 日志                         |                | Inkprodi                     | kubernetes.io/dockercig             |
|                      | 事件                         |                | qcloudregistrykey 🗗          | kubernetes.io/dockercfg             |
|                      |                            |                | tencenthubkey                | kubernetes.io/dockercfg             |
|                      |                            |                | 第1页                          |                                     |
|                      |                            | _              |                              |                                     |

如果使用腾讯云账号登录 CODING,在设置 CODING CD 时,会在 TKE 集群中自动创建名为 coding-registry-cred-\$(user\_id)的 Secret:

| ← 部署控制台 | 云账号管理                                                                                       | 0   | 绑定云账号                                                                                                    |
|---------|---------------------------------------------------------------------------------------------|-----|----------------------------------------------------------------------------------------------------|
|         | CODING CD 基于云原生的能力管理部署过程,可以方便快速部署于 Kubernetes 、腾讯云弹性伸缩、腾讯云 TKE 三种环境。在此页面可以管理您的云账号           | . 1 | 云账号类别                                                                                                    |
| 应用      | 按名称提索 Q                                                                                     |     |                                                                                                    |
| ③ 云账号   |                                                                                             |     |                                                                                                    |
| ■ 主机管理  | ■<br>■<br>■<br>■<br>■<br>■<br>■<br>■<br>■<br>■<br>■<br>■<br>■<br>■<br>■<br>■<br>■<br>■<br>■ |     | 期代工作性         Kubernetes         期代工           云紙号名称・         Test           请选择地域・         请选择地域・           请选择 TKE 集群・         请选择 TKE 集群・           请选择 TKE 集群・         ・           请选择 TKE 集群・         ・           请选择 TKE 集群・         ・           请选择 TKE 集群・         ・           请选择 a S空间         ・           介片持续部署管理集群已有资源 ①         ・           微定         取消 |

## 创建项目令牌

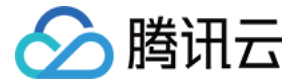

如果上一步检查发现没有 K8s Secret,则在 CODING 项目设置 > 开发者选项 > 项目令牌 页面创建一个具有读取制品库权限的令牌:

| CODING Workshop -                                                          |                                         |                |                                    |                  |       |
|----------------------------------------------------------------------------|-----------------------------------------|----------------|------------------------------------|------------------|-------|
| ← 项目设置                                                                     | 项目设置 / 项目令                              | 牌 / 新建项目令牌     |                                    |                  |       |
| <ul><li>或目与成员</li><li>项目协同</li></ul>                                       | 新建项目令牌                                  |                |                                    |                  |       |
| ☑ 项目公告                                                                     | 令牌名称                                    |                |                                    | 过期时间             |       |
| 开发者选项                                                                      | pull-artifacts                          |                |                                    | 2046-04-06       |       |
| ℃ 研发规范 beta                                                                | 制品仓库权限<br><ul> <li>统一配置所有制品仓</li> </ul> | 席权限 〇 指定制品合    | 的库配置权限                             |                  |       |
|                                                                            | 制品仓库名称                                  |                | 访问权限                               | 操作权限             |       |
|                                                                            | * 项目内所有制品库                              |                | <ul> <li>✓ 读取<br/>拉取制品库</li> </ul> | ○ 读写<br>拉取、推送制品库 |       |
|                                                                            | 新建                                      | 取消             |                                    |                  |       |
| 项目令牌创建完成。                                                                  |                                         |                |                                    |                  |       |
| ← 项目设置                                                                     | 开发者选项                                   | 项目令牌(5)        |                                    |                  |       |
| <b>北</b> 项目与成员                                                             | 接口与事件                                   | 项目令牌只用于操作      | F项目内的功能模块,                         | 只对当前项目有效。 不能跟个人  | 、令牌通用 |
| ☑ 项目协同                                                                     | 兰联合库管理                                  |                |                                    |                  |       |
| □ 项目公告                                                                     | 大职已件自注                                  |                |                                    |                  |       |
| ▶ 开发者选项</th <th>坝日安碑</th> <th>令牌名称</th> <th>用尸名</th> <th>密码</th> <th></th> | 坝日安碑                                    | 令牌名称           | 用尸名                                | 密码               |       |
| ℃ 研发规范 beta                                                                | Service Hook<br>凭据管理                    | pull-artifacts | ptjkppb0m6gr                       | 32c4********f815 | 5     |

## 创建 K8s Secret

把上一步获得的项目令牌创建为 K8s Secret,命令:

kubectl create secret docker-registry coding-docker \ --docker-server=仓库域名 --docker-username=项目令牌用户名 --docker-password=项目令牌密码 ? 说明:

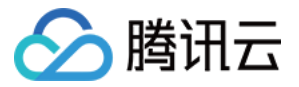

### 您可以在 CODING 制品仓库中的配置凭据中找到仓库域名。

| 制品仓库   | <ul><li>全部制品 仓库管理</li><li>◆ 操作指引</li></ul> | ×<br>配置访问令牌<br>输入密码后系统将自动生成访问令牌,并填入指引命令: |     | ◆设置仓库  | 创建制品仓库版本覆盖策略 |
|--------|--------------------------------------------|------------------------------------------|-----|--------|--------------|
| Docker | 配置凭据                                       | 请输入密码 生成个人令牌作为凭据                         |     |        |              |
|        | 拉取                                         | <b>设置凭证</b><br>请在命令行执行一下命令登陆仓库:          |     |        | 操作指引         |
|        | 镜像源加速 🎸                                    | in -u l:                                 | 版本数 | 操作     |              |
|        |                                            |                                          |     | 每页显示行数 | : 15 💌 📘 1   |

#### 或通过云厂商的网页创建:

| 🕗 腾讯云    | 总览 | 云产品 🗸 📄 网站备案 | + 婦 ()                                            |
|----------|----|--------------|---------------------------------------------------|
| 容器服务     |    | ← 新建Secret   |                                                   |
| 〓 概览     |    |              |                                                   |
| ◎ 集群     |    | 名称           | 请输入名称                                             |
|          |    |              | 最长63个字符,只能包含小写字母、数字及分隔符("-"),且必须以小写字母开头,数字或小写字母结尾 |
| 应用中心     |    | Secret类型     | Opaque Dockercfo                                  |
| 🔆 Helm应用 |    |              | opuluo bookoong                                   |
| ② 镜像仓库   |    | 生效范围         | ● 存量所有命名空间(不包括kube-system、kube-public和后续增量命名空间)   |
| 运维中心     |    |              | ○ 指定命名空间                                          |
| 🗖 日志采集   |    | 合库域名         | 语输入博文亦(P                                          |
| □ 告警设置   |    | 6,4-%        | 141411/ V-94/Tal 246/1                            |
| ◇ 事件持久化  |    | 用户名          | 请输入第三方仓库的用户名                                      |
| ③ 健康检查   |    | 密码           | 请输入第三方仓库的登陆密码                                     |

## 使用 K8s Secret

在 manifest 中通过 imagePullSecrets 配置此 Secret 用于拉取镜像 (最后两行):

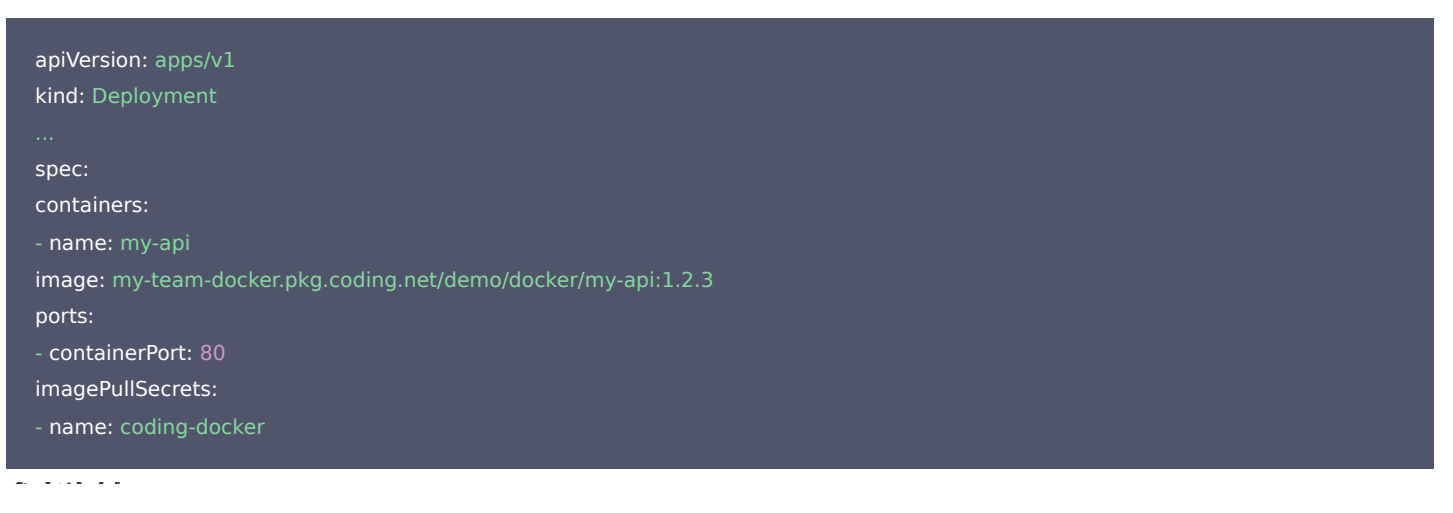

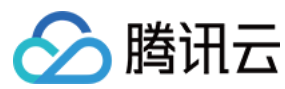

## 参考资料

• 从私有仓库拉取镜像 - Kubernetes 官方文档

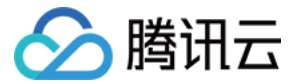

# Kubernetes 云账号的最小权限要求

最近更新时间: 2021-08-09 11:31:54

本文为您详细介绍 CODING 里 Kubernetes 云账号的最小权限要求。

## 前提条件

使用 CODING 持续部署的前提是,您的腾讯云账号需要开通 CODING DevOps 服务,详情请参见 开通服务。

## 进入项目

1. 登录 CODING 控制台,单击团队域名进入 CODING 使用页面。

2. 单击工作台首页左侧的 👤 ,进入持续部署控制台。

## 功能说明

若希望在 Kubernetes 场景下(K8s 云账号)完成应用发布,CODING 持续部署需要调用相关的 Kubernetes APIs。CODING 团队不推荐您将 Kubernetes 集群所有权限皆授予 CODING CD;得益于 Kubernetes 的 RBAC(Role Based Access Control)机制,您可以给 CODING CD 配置应用发布所需的最小权限。下文是配置最小权限的指引。

#### Role

CODING 推荐您在需要开放权限的命名空间中创建 Role ,并将 ServiceAccount 和 Role 进行绑定。

```
apiVersion: rbac.authorization.k8s.io/v1
kind: ClusterRole
metadata:
name: coding-cd-role
rules:
- apiGroups: [""]
resources: ["namespaces", "configmaps", "events", "replicationcontrollers", "serviceaccounts", "pods/logs"]
verbs: ["get", "list"]
- apiGroups: [""]
resources: ["pods", "pods/portforward", "services", "services/proxy", "secrets"]
verbs: ["*"]
- apiGroups: ["autoscaling"]
resources: ["horizontalpodautoscalers"]
verbs: ["list", "get"]
- apiGroups: ["apps"]
resources: ["controllerrevisions", "statefulsets"]
verbs: ["list"]
- apiGroups: ["extensions", "app", "apps"]
resources: ["deployments", "replicasets", "ingresses", "daemonsets"]
verbs: ["*"]
```

## **Service Account**

下一步是为 CODING CD 创建一个 Service Account , 持续部署控制台将会用此 Service Account 与 Kubernetes 集群交互。您可以使用如下的 manifest 创建 Service Account 。

apiVersion: v1 kind: ServiceAccount metadata:

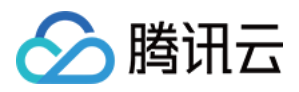

name: coding-cd-service-account namespace: default

## **Role Binding**

最后,创建一个 RoleBinding 将上述的 coding-cd-role 与 coding-cd-service-account 进行绑定。

apiVersion: rbac.authorization.k8s.io/v1 kind: RoleBinding metadata: name: coding-cd-role-binding namespace: webapp roleRef: apiGroup: rbac.authorization.k8s.io kind: Role name: coding-cd-role subjects: - namespace: default kind: ServiceAccount name: coding-cd-service-account

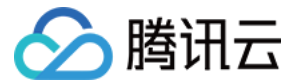

# 如何将 Kubeconfig 中的证书文件转为证书数据

最近更新时间: 2023-06-15 15:56:35

本文为您详细介绍如何将 Kubeconfig 中的证书文件转为证书数据。

## 前提条件

使用 CODING 持续部署的前提是,您的腾讯云账号需要开通 CODING DevOps 服务,详情请参见 开通服务。

## 进入项目

1. 登录 CODING 控制台,单击团队域名进入 CODING 使用页面。

2. 单击工作台首页左侧的 👤,进入持续部署控制台。

## 功能介绍

在添加 Kubenetes 云账号时,可以选择 Kubeconfig 或 Service Account 认证方式:

| ← 部署控制台 | 云账号管理                                                | 0                               | 绑定云账号                                                                                                    |
|---------|------------------------------------------------------|---------------------------------|----------------------------------------------------------------------------------------------------|
|         | CODING CD 基于云原生的能力管理部署过程,可以方便快速部署于 Kubernetes 、腾讯云弹性 | 伸缩、腾讯云 TKE 三种环境。在此页面可以管理您的云账号。重 | 云账号类别                                                                                                    |
| ₩ 四用    | 技名称搜索                                                |                                 |                                                                                                    |
| ② 云账号   | 账号名称                                                 | 账号状态                            |                                                                                                    |
| ■ 主机管理  | ● flaskapp EBR CODING Docker 包括                      | ▶ 正失败 ▷ ○ 重新验证                  | 成比使metes         勝抗芸           乙紙等名称。            支持大小写字母、中划线和下划线            ③ 提示            ③ 提示            请确保您的 Kubernetes 集群已开放公网访问,并将 CODING 持续部署的公网 IP 段添加到集群<br>访问控制列表自名单。            CODING 持续部署的公网 IP 段            212.64:10.50/24            212.129.144.0/24 |
| «       |                                                      |                                 | 送程认证方式 *                                                                                                    |

如果拿到了 Kubeconfig 指定证书文件认证(以如下的 Kubeconfig 为例: certificate-authority、client-certificate 和 client-key 都指的是某个具体文件,并且文件中包含了证书信息)。那么在添加云账号之前,需要把证书文件转换为 base64 编码过后的字符串。

| apiVersion: v1                  |  |
|---------------------------------|--|
| kind: Config                    |  |
| clusters:                       |  |
| - cluster:                      |  |
| certificate-authority: */ca.crt |  |
| server: https://*****           |  |
| name: demo                      |  |
| contexts:                       |  |
| - context:                      |  |
| cluster: demo                   |  |
| user: demo                      |  |
| name: demo                      |  |
| current-context: demo           |  |
| preferences: {}                 |  |
|                                 |  |

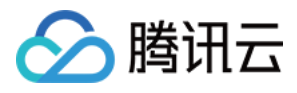

users: - name: de

user:

client-certificate: \*/client.crt client-key: \*/client.key

下面将会讲解如何进行转换操作。

#### 获取证书文件的 base64 编码

执行命令:

OS X

cat "**证书文件**" | base64

Linux

cat "**证书文件**" | base64

#### Windows

certutil -f -encode "证书文件" "输出文件"

#### 更新 Kubeconfig 文件

- 1. 将 certificate-authority 改为 certificate-authority-data,并且将 \*/ca.crt 证书文件经 base64 编码后的字符串填入该位置。
- 2. 将 client-certificate 改为 client-certificate-data,并且将 \*/client.crt 证书文件经 base64 编码后的字符串填入该位置。
- 3. 将 client-key 改为 client-key-data,并且将 \*/client.key 证书文件 base64 编码后的字符串填入该位置。

#### 最终得到的内容如下:

apiVersion: v1

kind: Config

- clusters:
- cluster:

certificate-authority-data: LS0tLS1CRUdJTiBDRVJUSUZADQFURS0tLS0tCk1JSUM1ekNDQWMrZ0F3SUJBZ0lCQVRBTkJna3Foa2IHOXcwQk FRc0ZBREFWTVJNd0VRWURWUVFERXdwdGFXNXAKYTNWaVpVTkJNQjRYRFRJd01ESXhNREEwTURJMU1Wb1hEVE13TURJd09EQTBNREk xTVZvd0ZURVRNQkVHQTFVRQpBeE1LYldsdWFXdDFZbVZEUVRDQ0FTSXdEUVIKS29aSWh2Y05BUUVCQIFBRGdnRVBBRENDQVFvQ2dn RUJBTUc1CjYwU0txcHVXeE1mWIVabmVFakM5bjFseHFQSzdUTIVQbzROejFWcWxaQkt6NzJDVVErZjBtVGNQLy9oS3BQUVAKaG9pNndya XJRUmVERTErRFIrOTZHVDIrSGZ3L2VHQTI5ZmErNS80UG5PWIpTUEVpS3MxVVdhc0VqSDJVZG4xTwpEejVRZk1ESkFjZlBoTzV0eUZFaGZ Na2hid0Y2QkJQNnh5RmJJdXl4OThmZGx5SWJJUnpLSml6VWZQcUx2WUZoCmFQbjF4WFZyT2QyMnFtblgzL2VxZXM4aG51SmpJdIVPbWR DRIhjQVRYdE00Wmw2bERvWUs2VS9vaEFzM0x4VzAKWUV4ZkcxMzFXdjIrR0t4WWV2Q0FuMitSQ3NBdFpTZk9zcVljMmorYS9FODVqdzc ySIFkNGd6eGIHMCszaU14WApWaGhpcWFrY10wZIRCc0FtZHY4Q0F3RUFBYU5DTUVBd0RnWURWUjBQQVFIL0JBUURBZ0trTUIwR0ExVW RKUVFXCk1CUUdDQ3NHQVFVRkJ3TUNCZ2dyQmdFRkJRY0RBVEFQQmd0VkhSTUJBZjhFQIRBREFRSC9NQTBHQ1NxR1NJYjMKRFFFQkN3 VUFBNEICQVFDKzFuU2w0dnJDTEV6eWg0VWdXR3ZWSIdtV2ItM2dBWFFJU1R2WG56NXZq0XE3Z0JYSwpCRVUyakVHTFF2UEJQWUZwUj hmZIICZCtqT2xtYS9IdU9ISmw0RUxhaHJKbnIwaU9YcytoeVIpV0ZUKzZ2R05RCmY4QnAvNTIkYzY1ejVVMnIUQjd4VkhMcGYzRTRZdUN2N mZhdy9PZTNUUzZUbThZdFBXREgxNDBOR2ZKMHIWRIYKSzZsQnI5THMwMzZzT1V5ZUJpcEdu0UxyKytvb09mTVZIU2dpaEJIcEI3ZVVvYk 05YU1ram1Hb2VjNk5HTUN3NwpkaFNWTmdMNGxMSnRvRktoVDdTZHFjMmk2SWIwbkJrdUIHUWRJUFIQnF6MkN5eVMyRkZmeEJsV2Im NmcxMTFTClphSUIpQ0ILbXNqeDJvTFBhOUdNSjR6bERNR1hLY1ZyNnhhVQotLS0tLUVORCBDRVJUSUZJQ0FURS0tLS0tCg== server: https://\*\*\*\*\*

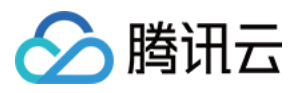

## name: demo

contexts:

- context:

cluster: demo

user: demo

name: demo current-context: demo

## preferences: {}

users:

- name: demo

#### user:

client-certificate-data: LS0tLS1CRUdJTiBDRVJUSUZJQ0FURS0tLS0tCk1JSURBRENDQWVpZ0F3SUJBZ0lCQWpBTkJna3Foa2lHOXcwQkFRc 0ZBREFWTVJNd0VRWURWUVFERXdwdGFXNXAKYTNWaVpVTkJNQjRYRFRJd01ESXhNekV5TXpreU5sb1hEVEl4TURJeE16RXINemt5Tmxv d01URVhNQlVHQTFVRQpDaE1PYzNsemRHVnRPbTFoYzNSbGNuTXhGakFVQmdOVkJBTVREVzFwYm1scmRXSmxMWFZ6WlhJd2dnRWlN QTBHCkNTcUdTSWIzRFFFQkFRVUFBNEICRHdBd2dnRUtBb0ICQVFDdEp5MThYOGVBaVIJc1g3Z0xQazBOZEFuRINJU0kKeXNGMGIzS21CT k9VclRIcGtnaUFwRldmZDJaVXNZR3Iwd0VBL0FIWm9PMUxPUHdqYzEyb2o1bGlwWlNNWTIMaQpVeW9UQ3huREZIVDJIQnIPNCtGRk5pVC tXTU5FTURURWxERXhlano1WVIwb1pZVjN2V2Z5T3I2SIBna1dFU29ICIVVcnVvQmRRbU5LUzhCeXhIUmFvcnFJUFRVRGkzUFJIbTIGZERKV 1INTWpnbDZmbmdHWkRQMnpjTINFZjRGNzYKc2FUK0VhMU1kbjV5akRCNXczaHJvZXBBclc0QVUyR3NTRFZyTHY2UDFiSWV0RDd0NjZrT 1BBNklIUIRKbUNLLwp2aEJrbGVPMGFwcERzTERDT3hpMkc2Q1BRNDZVYVZUOEhZMk9sQU5nSmtRRDNwYjFXTnlhQIVpRkFnTUJBQUdqC IB6QTINQTRHQTFVZER3RUIvd1FFQXdJRm9EQWRCZ05WSFNVRUZqQVVCZ2dyQmdFRkJRY0RBUVJJS3dZQkJRVUgKQXdJd0RBWURWUjB UQVFIL0JBSXdBREFOQmdrcWhraUc5dzBCQVFzRkFBT0NBUUVBTHVrZ1dxWnRtbkZITIcxYgpqL012ekcxTmJyUEtWYXVobmI5RzRWWnRZ YzR1Uk5iSGhicEhEdThyamc2dVB1Y0xMdHAzbIU2UGw4S2J2WFpiCmpINmJQR2xvV3VBcFIrVW9KRFQ2VEpDK2o2Qm5CSXpWQkNOL21I SWVPQ0hEK1k5L2dtbzRnd2Q4c2F3U0Z1bjMKZTFVekF2cHBwdTVZY05wcU92aUkxT2NjNGdxNTd2V1h1MFRIdUJkM0vtQ2JZRXUzYXhOL 25IdnhOYnYxbDFRSQovSzRaOWw3MXFqaEp3SVIBaHUzek5pTWpCU1VTRJjkZnd2NmFnclhSUnN6b1Z4ejE5Mm9qM2pWU215cXZxeVFr CmZXckpsc3VhY1NDdTIKUE440UQrVXkwVnZXZmhPdmp4cXVRSktwUW9hMzlQci81Q3YweXFKUkFIMkk5Wk1IZEYKNkJQRVBRPT0KLS0 tLS1FFKQqQ0VSVEIGSUNBVEUtLS0tLQo=

client-key-data: LS0tLS1CRUdJTiBSU0EgUFJJVkFURSBLRVQSLS0tLQpNSUIFcEFJQkFBS0NBUUVBcINjdGZGL0hnSW1DTEYrNEN6NU5EWF FKeFVpRWINckIkRzI5cGdUVGxLMHq2WkIICmdLUIZuM2RtVkxHQnE5TUJBUHdCMmFEdFN6ajhJM05kcUkrWlc5R1VqR1BTNGxNcUV3c1p 3eFIwOWh3Y2p1UGgKUIRZay9sakRSREEweEpReE1YbzgrV0VkS0dXRmQ3MW44anNyeVQ0SkZoRXFCMUZLN3FBWFVKalNrdkFjc1IwVw HJFZzFheTcrajlXeUhyUSt6ZXVwRGp3T2ICMFV5Wmdpdjc0UVpKWGp0R3FhUTdDd3dqc1kKdGh1Z2owT09sR2xVL0IwdGpwUURZQ1pFQ Tk2VzIWamNtZ1ZJaFFJREFRQUJBb0lCQUdDazVGTnVGaWtkRndYegphd01EZy9oRIV3ckZIZ3hIdHRCcFFBRi80aVF5d3hBT0RTYIIFbDVPUT FSME900FBoNWpvRDVSTHFRWjZTT2owCmhFc0gwMTRYVFNWS3RqTFNua0pBeU9GRWNyL0hFdjjDSFINRzVJRCtSQWEwTFUrbk13bmRv MWpCcG9IY21uRXAKeTNHOUt3Ukkxc04xVXhNQWdhVk12NWFocGE2UzRTdENpalh3VGVVWUxpc1pSZGp5UGljUWlQN0xaSnhBcjRLTgp 5ZUp3OFZiMWtOekRzMSs4YzA4ViNhCkkzNHluOHpjZm1WTkZOUm1ZS1FMK1FGbnZ3ZXM4NFRleGVBb1hGY2FOcVZTNDNVV2JHRW02 ZThDZ1IFQXpINFkKeUxYQ2pWNVppaiFsUTdkQ2FweEQvL0dCT2JsemRocXRuSiI10WxyVkQ4Y3RvUEVKYVkwVFFWc3FaNVhCdTNtVApLb 0w4bmZjWHg4cWR3Z3gvZFRHa2c3d00rZFkrUTFuVDNOWnRFSVdVUkR3T0hLT1N1Tm5kdnU1a1Q4aXRrdHhhCktrYVISMINOT25iMIFzb 1ZHa3F5OS9QK0xWL0FyeWdScmtaYXVNc0NnWUVBaGpUTkdUYzltaXNxeTV2d0FHTzkKM1NFSG9YRIJmbWgvakM2RFAxMUdMUE9iT21 qRIREbzFCS0F5d3JBSm1RWUsyUkpzdUh4L2dGY3JJY1F6bCtqaQpvRGRWaDM1a0tEUTIFd00vaIE0TIIIdW1XOVhITjVvWmNMbTFISmNnL3 Bsd1pzVkxFNFFVaHVzT1IUZUs2TVgyCkU0OS8rcHJBSFVEOG5oNIpuWGN4U1BjQ2dZRUFub0lQcDZab1MwSjliMi9VbTJ2YS9vNnJ0TDBpO Tlpc2JCTWEKNFR6RFAzTXBlc3owYIRZN1JYaW1ncDcybytiY3IUNUtMZVhISnB3RVBPL1R3SUs0Tk8veUxzZzN3TExOR0RCegphRC9Ra1hBU eXM4TFpHekFNTWdmN1VRQ0dVZERrT2dJRHdzd0dxVVIxQ2ZLcnlGYVdCOUJvSi8KMnJMVmVYNDVXTnFpa0tCMlgvckdRbGFIK25YalRBa XA0S0JFVkp3L1E9PQotLS0tLUVORCBSU0EgUFJJVkFURSBLRVktLS0tLQo=

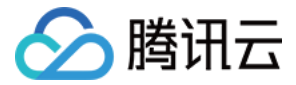

## 云账号相关问题

最近更新时间: 2023-06-15 15:53:19

## 使用 TKE 云账号进行部署时报错怎么办?

使用 TKE 云账号部署时报错:

Deploy failed: error: unable to recognize "STDIN": no matches for kind "Deployment" in version "apps/v1"

这是因为以下两个资源在 istio 已经废弃,需要手动在集群删除资源。

kubectl delete apiservice vlalphal.rbac.istio.io kubectl delete apiservice vlalpha2.config.istio.io

## 提示"获取临时密钥失败"怎么办?

若在关联 TKE 集群时提示"获取临时密钥失败",需检查团队是否绑定了 <mark>腾讯云账号</mark>。确认已绑定后,联系团队所有者或管理员前往腾讯云控制台的**访问管 理**页添加 CODING\_QCSRole 角色。

| 🔗 腾讯云        | 产品▼           |                                                    |                                         |                                                              |                                 |              | Q. 🕜 小程序 | 「二」 集团账号        | ▼ 备案    |                    |          | 费用 ▼   | 👥 -   |
|--------------|---------------|----------------------------------------------------|-----------------------------------------|--------------------------------------------------------------|---------------------------------|--------------|----------|-----------------|---------|--------------------|----------|--------|-------|
| 访问管理         | 角色            |                                                    |                                         |                                                              |                                 |              |          |                 |         |                    |          | CAM角色使 | 用说明 🛙 |
| 語 概览<br>ら 用户 | 0             | 为什么我的账户出现了新角色?<br>在云服务中完成特定操作(如授<br>或者、如果您在某项服务开始考 | 权创建服务角色) 时,云服务会向用户<br>"持服务相关角色之前已在使用该服务 | 发送创建服务角色的授权请求,您同意并授权后,会自动创建脂<br>通过维任等方式告知您后,则会自动在她的联户中创建养鱼色  | 《务角色并关联相关策略。<br>1.              |              |          |                 |         |                    |          |        |       |
| 2) 用户组 回 策略  | <b>s</b> ti k |                                                    |                                         | , ADLEM (1197) (2011) ANNOULL, 3012 (1997) (2020) 3000 (110) | 2 <b>8</b>                      |              |          |                 | CODING  | QCSRole            |          | Ø      | Q ¢   |
| 12 角色        |               |                                                    |                                         |                                                              |                                 |              |          |                 |         |                    |          |        |       |
| 回 身份提供商      | fi c          | i色名称<br>CODING QCSRole                             | 角色ID                                    | 角色载体<br>产品服务 - coding                                        | 角色描述<br>当前角色为CODING DevOps服务角色。 | 该角色将在已关联策略的机 | R        | 会话最大报<br>云 2 小时 | 操时间     | 创建时间<br>2020-01-07 | 10:00:10 | 操作     |       |
| (1)访问密钥      | , ,           | 50项                                                |                                         | ·                                                            |                                 |              |          | 1               | 0 ▼ 条/页 | H 4                | 1        | /1页 →  | H     |

## 各项云账号的区别是什么?

• TKE

如果您是从 腾讯云控制台 中登录 CODING DevOps 平台,才会在云账号中显示此类账号,支持使用 K8s 部署。

Kubernetes

支持 Kubeconfig 和 Service Account 两个常用凭据与 K8s 部署。

• 腾讯云账号

即腾讯云 API 密钥,不支持 K8s 部署,常用于弹性伸缩组部署与 tsf 部署。

## 提示云账号已存在怎么办?

云账号支持自定义命名,您可以选用新的云账号名称以避免冲突。

## 无法删除云账号如何解决?

删除云账号时提示:云账号已被应用使用,无法改名或删除,若需删除,请先解除关联关系。 出现此问题的原因是应用与云账号相互关联,删除云账号前需删除该账号所关联的应用资源。您可以前往 **部署控制台 > 应用 > Kubernetes 集群** 删除已绑定

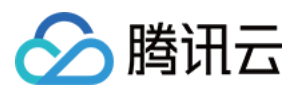

| 的应用资源。                                    |                                                               |             |              |     |                                                   |                                               |      |
|-------------------------------------------|---------------------------------------------------------------|-------------|--------------|-----|---------------------------------------------------|-----------------------------------------------|------|
| ← 部署控制台                                   | ← ccj-k8s-test000 - <u>部間:高厚</u> Ku<br>I作負載 服务 云景号:全部 ◆ 命名空時: | bernetes 集群 | · 提示 Q       | 0   | nginx-deplo                                       | oyment-854bb79cb6-ssd92                       | 操作 ▼ |
| ✿ 应用                                      | 名称                                                            | 命名空间        | 云账号          | 健康社 | 基础信息                                              |                                               | 制除编辑 |
| <ul> <li>② 云账号</li> <li>圖 主机管理</li> </ul> | eployment nginx-deployment                                    | default     | 1            | -   | 创建时间<br>云账号                                       | 2021-08-12 19:23:03<br>ccj-k8s-test           |      |
|                                           | V001 nginx:1.14.2 & Lord Balancer: service nginx:             | IVC         |              |     | 命名空间<br>资源类型<br>QOS Class                         | default<br>pod<br>BestEffort                  |      |
|                                           | eployment prinx-deployment                                    | default     | ccj-k8s-test | _   | 资源类型<br>日志                                        | pod<br>点击查看                                   |      |
|                                           | Voor nginx:1.14.2 - A Load Balancer: service nginx-           | IVC         |              |     | 状态                                                |                                               |      |
|                                           |                                                               |             |              |     | <ul> <li>Initialized</li> <li>Ready 大杉</li> </ul> | 大约 1 天 22 小时 59 分钟 以前<br>5 1 天 22 小时 58 分钟 以前 |      |
|                                           |                                                               |             |              |     | Containers                                        | Ready 大约1天22小时58分钟以前                          |      |
|                                           |                                                               |             |              |     | PodSchedul                                        | led 大约 1 天 22 小时 59 分钟 以前                     |      |

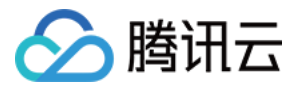

# 常见错误码

最近更新时间: 2023-08-10 11:14:18

## Deployment exceeded its progress deadline

## 错误截图如下:

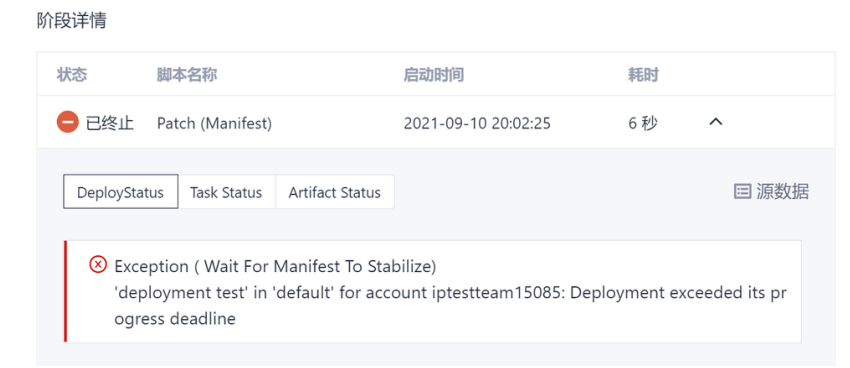

这是由于 deployment 的 pod 没有成功运行所导致的错误。可以通过以下方式查看 pod 事件详情,需要根据 pod 的事件排查问题。

#### 方法一

#### 在产品页面单击 方块 查看事件。

| 事件 …                |           |                     |                  |                    |                                                                  | ,* 全屏                                          |                                    |                          |              |               |
|---------------------|-----------|---------------------|------------------|--------------------|------------------------------------------------------------------|------------------------------------------------|------------------------------------|--------------------------|--------------|---------------|
| 首次出现时间              | 类型        | 最后出现时间              | 内容               | 详细                 | 信息                                                               |                                                |                                    | 开始时间 2021-0              | 9-10 20:02:2 | 5             |
| 2021-09-10 19:52:18 | Warning   | 2021-09-10 20:02:31 | FailedScheduling | 0/1<br>(nod<br>pod | nodes are available:<br>le.kubernetes.io/unr<br>didn't tolerate. | 1 node(s) had taint<br>eachable: }, that the   |                                    |                          |              |               |
| 关闭                  |           |                     |                  |                    |                                                                  |                                                |                                    | 启动时间                     | #EB3         |               |
|                     |           |                     |                  |                    |                                                                  |                                                |                                    | 2021-09-10 20:02:25      | 6秒           | ^             |
| 加設大 🕒 已終止 🗐         | 耗时 00分06秒 |                     |                  |                    |                                                                  | DeployStatus Task Status                       | Artifact Status<br>Manifest To Sta | bilize)                  |              | □ 源数据         |
|                     |           |                     |                  |                    |                                                                  | 'deployment test' in<br>ogress deadline        | 'default' for acc                  | ount iptestteam15085: De | ployment e   | ceeded its pr |
|                     | ccj-      | k8s-poc             |                  | ◎ 未启用              |                                                                  | Deployment test                                |                                    | <b>放</b> 着               | Yami 内容 i    | 洗转查看资源详情      |
| 波 🕑 成功 总耗制          | 00分02秒    |                     |                  |                    |                                                                  | ScalingReplicaSet                              |                                    |                          |              |               |
|                     |           |                     |                  |                    |                                                                  | 11 天 18 小时 36 分钟 L<br>Scaled up replica set to | 人前<br>est-b7dfd78d6                | i to 1                   |              |               |
|                     |           |                     |                  |                    |                                                                  |                                                |                                    |                          |              |               |

**方法二** 前往您的集群查看 pod 事件。 例如:

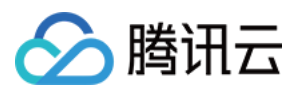

#### • 在 TKE 界面查看 pod 的事件:

| ← 集群(广州) / cls-mqSu0shv(ccitest) / Deploym<br>Pod管理 修订历史 事件 日                 | rent:nginx-deployment1(default)<br>志 详情 YAML |            |             |            |                     |        |               |
|-------------------------------------------------------------------------------|----------------------------------------------|------------|-------------|------------|---------------------|--------|---------------|
| 1032 (1992) (1992)                                                            |                                              |            |             |            |                     |        | 國际Evicted Pod |
| 实例名称                                                                          | 状态                                           | 实例所在节点P    | 实例P         | 运行时间 ①     | 01891/0             | 重启次数 ① | 操作            |
| Inginx-deployment1-7df5bf9b4b-86sc                                            | Running                                      | 10.0.0.17  | 172.17.0.38 | 7d 21h 12m | 2021-09-14 17:17:25 | 0次     | 销股重建 远程登录     |
| Inginv deployment 1-7df5bf9b4b-gidmi     Inginv deployment 1-7df5bf9b4b-gidmi | Running                                      | 10.0.0.17個 | 172.17.0.37 | 7d 21h 12m | 2021-09-14 17:17:25 | 0次     | 纳税而建 远程使果     |
| Inginu deployment 1-7dfSbf9b4b-zfh9j     R                                    | Running                                      | 10.0.0.17  | 172.17.0.36 | 7d 21h 12m | 2021-09-14 17:17:25 | 0次     | 转股而建 远程登录     |
|                                                                               |                                              |            |             |            |                     |        |               |
|                                                                               |                                              |            |             |            |                     |        |               |

#### • 使用命令行查看 pod 的事件:

kubectl describe pod [pod name] -n [pod location] kubectl describe pod nginxtest -n test

#### Failed to pull image xxxxxx

这是因为再 yaml 文件里配置了拉取 CODING docker 镜像,但没有配置 CODING docker 仓库的凭据,需要在 yaml 文件添加相关的 imagePullSecrets。

若要解决此问题,需要将 CODING 登录凭据添加到您的 kubernetes 集群的 secret,请参见 部署 Kubernetes 资源时如何拉取私有库镜像?

#### Deploy failed: error: unable to recognize "STDIN"

| Ø | 部署 Dep             | loyment                                                                     |                    |                         |              |
|---|--------------------|-----------------------------------------------------------------------------|--------------------|-------------------------|--------------|
| _ | 状态<br>耗时           | 已终止<br>5 秒                                                                  | 开始时间               | 2021-09-14 14:53:41     |              |
|   | 阶段详情               |                                                                             |                    |                         |              |
|   | 状态                 | 脚本名称                                                                        | 启动时间               | 耗时                      |              |
|   | 😑 已终止              | 部署 Deployment                                                               | 2021-09-14 14:53   | 8:41 5秒                 | ^            |
|   | DeploySt           | atus Task Status Artifact Status                                            |                    |                         | □ 源数据        |
|   | S Exc<br>De<br>ers | eption ( Monitor Deploy)<br>ploy failed: error: unable to recog<br>ion "v1" | nize "STDIN": no n | natches for kind "Deple | oyment" in v |

出现此报错的原因一般为 yaml 文件格式问题。建议在本地集群验证 yaml 文件,确保能够在本地集群正确执行之后,再粘贴至 CODING 上使用。

### ConfigMap/Secret

## 问题详情:

部署完成后, ConfigMap/Secret 参数中新增了 v00x 版本号。

## 解决办法:

在 configmap/secret 的 annotations 参数中加入 strategy.spinnaker.io/versioned: 'false' 命令行。